# ةطقن ذفنم WAP351 لا ىلع ليكشت VLAN

#### فدەلا

اەتئزجت متي ةلوحم ةكبش يە (ةيرەاظلا ةيلحملا ةقطنملا ةكبش) VLAN ةكبش ةيداملا عقاوملا ةاعارم نود ،قيبطتلا وأ ةقطنملا وأ ةفيظولا بسح ايقطنم نكلو ،ةيداملا LAN تاكبشك تامسلا سفن ىلع VLAN تاكبش يوتحت .نيمدختسملل عطقم سفن ىلع ايلعف ةدوجوم نكت مل اذإ ىتح ةيفرطلا تاطحملا عيمجت كنكمي الملار الملار الملار الملار الملار الملار الملار الملار الملار الملار المل

ةكبش تامولعم ىلع لوحم ذفنمو لاصتا طخ ذفنم نيب ةزيمملا VLAN ةكبش يوتحي لخدي .ةقاطب VLAN لا نود رورم ةكرح VLAN untagged لسري .تنرثيإلا راطإ يف VLAN قمالع VLAN ةكبش يأ ىلإ يمتني راطإ يأ فرعت تنرثيإ تاراطإ يف تامولعم VLAN ةمالع .قددعتملا VLAN تاكبش جلاعي ذفنم وه لاصتالا طخ ذفنم

الالا ةكبش ةكبشلا نيوكت نمضتي نأ بجي ،ةكبشلا ىل إنامألا نم ديزملا ةفاض ل قادأ ليكشت web لا عم WAP لا ذفني نأ لمعتسي VLAN لا VLAN قراد إلا .ةنم آل اقراد إل رييغتب ىصوي كلذل ،نمأ ةكبشلا قارتخأ عيطتسي VLAN قراد إلا ىلع موجه .قدعاسم VLAN قراد إلا تلكش .يضارتفالا ريغ رخآ عيش ىل إقزيمملا ريغ VLAN تاكبشو قراد إلا لا ملا VLAN قراد إلى الكس .يضارتفالا ريغ رخا عيش على علي الالا يل المكان الك

لوصو ةطقن ىلع VLAN تاكبش نيوكت ةيفيك حيضوت وه دنتسملا اذه نم فدهلا WAP351.

#### قيبطتلل ةلباقلا ةزهجألا

·WAP351

## جماربلا رادصاٍ

•1.0.0.39

### ةيمومعلا تادادعإلا

| LAN Configuration |         |             |                 |            |            |            |            |            |  |  |
|-------------------|---------|-------------|-----------------|------------|------------|------------|------------|------------|--|--|
| V Eru             | VLAN ID | Description | Management VLAN | LAN1       | LAN2       | LAN3       | LAN4       | LAN5       |  |  |
|                   | 1       | Default     |                 | Untagged 💌 | Untagged 💌 | Untagged 💌 | Untagged 💌 | Untagged 💌 |  |  |
| ,                 | Add     | Edit        | Delete          |            |            |            |            |            |  |  |
| Sav               | re 🛛    |             |                 |            |            |            |            |            |  |  |

وأ ررحي نأ تنأ ديري نإ .**ةفاضإ** رزلا قوف رقنا ،ةديدج VLAN ةكبش ةفاضإل .2 ةوطخلا يلات ةوطخلا علم زفق ،دوجوم VLAN وحمي.

| LAN5       |
|------------|
| LAN5       |
|            |
| Untagged 💌 |
|            |
|            |
|            |

لودجلا ىلإ ةغراف VLAN ةكبش ةفاضإ متتس.

| ۷ | /LAN Configuration |            |             |                 |            |            |            |            |            |  |  |  |
|---|--------------------|------------|-------------|-----------------|------------|------------|------------|------------|------------|--|--|--|
|   | VLAN               | Is Setting |             |                 |            |            |            |            |            |  |  |  |
|   |                    | VLAN ID    | Description | Management VLAN | LAN1       | LAN2       | LAN3       | LAN4       | LAN5       |  |  |  |
|   |                    | 1          | Default     |                 | Untagged 💌 | Untagged 🔻 | Untagged 🔻 | Untagged 💌 | Untagged 💌 |  |  |  |
| ( |                    |            |             |                 | Excluded 🔻 | Excluded - | Excluded 🔻 | Excluded 👻 | Excluded 💌 |  |  |  |
| 1 |                    | Add        | Edit Delete | ]               |            |            |            |            |            |  |  |  |
|   | Save               |            |             |                 |            |            |            |            |            |  |  |  |

ةناخ رقنا ،اثيدح اهتفاضإ تمت وأ ةدوجوم VLAN ةكبش فذح وأ ريرحتل .3 ةوطخلا اهفذح/اهريرحت ديرت يتلا (تاكبشلا) VLAN قكبشل ةرواجملا رايتخالا.

| VLAN | LAN Configuration   |             |                 |            |            |            |            |            |  |  |
|------|---------------------|-------------|-----------------|------------|------------|------------|------------|------------|--|--|
| VLAN | VLANs Setting Table |             |                 |            |            |            |            |            |  |  |
|      | VLAN ID             | Description | Management VLAN | LAN1       | LAN2       | LAN3       | LAN4       | LAN5       |  |  |
|      | 1                   | Default     | ✓               | Untagged 🔻 | Untagged 🔻 | Untagged 🔻 | Untagged 💌 | Untagged 💌 |  |  |
|      |                     |             |                 | Excluded 🔻 | Excluded 🔻 | Excluded 🔻 | Excluded 🔻 | Excluded 💌 |  |  |
| /    | Add                 | Edit Delete | ]               |            |            |            |            |            |  |  |
| Sav  | e                   |             |                 |            |            |            |            |            |  |  |

ىلإ يطختلاب مقف ،**فذح** قوف رقنلاب تمق اذا .**فذح** وأ **ريرحت** قوف رقنا .4 ةوطخلا (غراف سيل) دوجوم ررحي ناً تنأ ديري نا .<u>10 ةوطخلا</u>.

| VL | AN Configuration    |         |             |                 |            |            |            |            |            |  |  |
|----|---------------------|---------|-------------|-----------------|------------|------------|------------|------------|------------|--|--|
| v  | VLANs Setting Table |         |             |                 |            |            |            |            |            |  |  |
|    |                     | VLAN ID | Description | Management VLAN | LAN1       | LAN2       | LAN3       | LAN4       | LAN5       |  |  |
| [  |                     | 1       | Default     |                 | Untagged 🔻 | Untagged 🔻 | Untagged 🔻 | Untagged 🔻 | Untagged 💌 |  |  |
| (  | <b>v</b>            |         |             |                 | Excluded 🔻 | Excluded 🔻 | Excluded 🔻 | Excluded 👻 | Excluded 👻 |  |  |
|    | /                   | Add     | Edit Delete | ]               |            |            |            |            |            |  |  |
|    | Save                |         |             |                 |            |            |            |            |            |  |  |

.1 مقر VLAN ةكبش فرعم فذح نكمي ال **:ةظحالم** 

نوكي نأ بجيو ،4094 - 1 وه حلاصلا قاطنلا .لاجم *VLAN id* لا يف VLAN id تلخد .5 ةوطخلا فارع VLAN ةكبش لكل.

| V | LAN Configuration   |         |             |                 |            |            |            |            |            |  |  |
|---|---------------------|---------|-------------|-----------------|------------|------------|------------|------------|------------|--|--|
|   | VLANs Setting Table |         |             |                 |            |            |            |            |            |  |  |
|   |                     | VLAN ID | Description | Management VLAN | LAN1       | LAN2       | LAN3       | LAN4       | LAN5       |  |  |
|   |                     | 1       | Default     | <b>V</b>        | Untagged 💌 | Untagged 💌 | Untagged 🔻 | Untagged 🔻 | Untagged 🔻 |  |  |
|   | <b>V</b>            | 20      |             |                 | Excluded 💌 | Excluded 💌 | Excluded 🔻 | Excluded 💌 | Excluded 💌 |  |  |
|   |                     | Add     | Edit Delete | ]               |            |            |            |            |            |  |  |
|   | Sav                 | e       |             |                 |            |            |            |            |            |  |  |

فرحأ نم لقحلا اذه نوكتي نأ نكمي .لاجم *فصولا* يف VLAN لا نم فصو تلخد .6 ةوطخلا ال .لقأ وأ افرح 64 هلوط نوكي نأ بجيو ،طقف يلفس ريطست تامالعو ةيمقر ةيدجباً ةيرهاظ ةيلحم ةكبش لكل نوكي نأ بجي .VLAN ةكبش فئاظو ىلع فصولا رثؤي

#### .فلتخم فصو (VLAN)

| VLA  | LAN Configuration   |             |                 |            |            |            |            |            |  |  |  |
|------|---------------------|-------------|-----------------|------------|------------|------------|------------|------------|--|--|--|
| VLAN | VLANs Setting Table |             |                 |            |            |            |            |            |  |  |  |
|      | VLAN ID             | Description | Management VLAN | LAN1       | LAN2       | LAN3       | LAN4       | LAN5       |  |  |  |
|      | 1                   | Default     | <b>V</b>        | Untagged 🔻 | Untagged 🔻 | Untagged 🔻 | Untagged 🔻 | Untagged 🔻 |  |  |  |
| ✓    | 20                  | Secondary   |                 | Excluded 💌 | Excluded 💌 | Excluded 💌 | Excluded 💌 | Excluded 💌 |  |  |  |
|      | Add                 | Edit Delete | ]               |            |            |            |            |            |  |  |  |
| Save |                     |             |                 |            |            |            |            |            |  |  |  |

يف رايتخالا ةناخ لثامي وه تقطقط ،VLAN ةرادإ نوكي نأ VLAN تنأ ديري نإ <u>.7 ةوطخلا</u> . ةدعاسم ةادأ ليكشت web لا ذفني نأ لمعتسي VLAN لا VLAN قرادإلاا .لاجم *VLAN قرادإلا* 

| V | LAN Configuration   |         |             |                 |            |            |            |            |            |  |
|---|---------------------|---------|-------------|-----------------|------------|------------|------------|------------|------------|--|
|   | VLANs Setting Table |         |             |                 |            |            |            |            |            |  |
|   |                     | VLAN ID | Description | Management VLAN | LAN1       | LAN2       | LAN3       | LAN4       | LAN5       |  |
|   |                     | 1       | Default     |                 | Untagged 🔻 | Untagged 🔻 | Untagged 🔻 | Untagged 🔻 | Untagged 🔻 |  |
|   | <b>V</b>            | 20      | Secondary   |                 | Excluded 💌 | Excluded 💌 | Excluded 💌 | Excluded 💌 | Excluded 💌 |  |
|   |                     | Add     | Edit Delete | ]               |            |            |            |            |            |  |
|   | Save                |         |             |                 |            |            |            |            |            |  |

ةرادإلاا نوكي نأ 1 VLAN تنأ ديري ال نإ .VLAN قرادإلاا وه 1 VLAN ،ايضارتفا **:قظحالم** يف طقف قدحاو قرادإ VLAN قكبش كانه نوكت نأ نكمي .ه رايتخالاا قناخ ديدحت غلا، VLAN لوصولاا نم نومدختسملا نكمتي نل ،قرادإلل VLAN قكبش دوجو مدع قلاح يف .قرم لك بيولاا نيوكتل قدعاسملا قادألا يلإ.

المالا قرادإ قباسلا نأ راعشإ رەظي ،VLAN قرادإ نوكي نأ VLAN تنأ تبثي نإ .8 قوطخلا VLAN قرادإ قباسلان أ راعش روظي قوف رقنا .رادم ريغ يلإ تتبث نوكيس.

| VL                  | AN                  | I Config | guration |                                                              |                                      |                                  |            |            |            |  |
|---------------------|---------------------|----------|----------|--------------------------------------------------------------|--------------------------------------|----------------------------------|------------|------------|------------|--|
| VLANs Setting Table |                     |          |          |                                                              |                                      |                                  |            |            |            |  |
|                     | VLAN ID Description |          |          | Management VLAN                                              | LAN1                                 | LAN2                             | LAN3       | LAN4       | LAN5       |  |
|                     |                     | 1        | Default  |                                                              | Untagged 🔻                           | Untagged 🔻                       | Untagged 🔻 | Untagged 🔻 | Untagged 🔻 |  |
| 1                   | Z 20 Seco Alert     |          |          |                                                              |                                      |                                  | × •        | Excluded 💌 | Excluded 💌 |  |
|                     | ŀ                   | dd       | Edit     | Configuring this association a<br>Mangement VLAN ID being co | s Management VL<br>onverted to unman | AN ID will result ir<br>agement. | n old      |            |            |  |
|                     | Sav                 |          | _        | C                                                            | ОК                                   |                                  |            |            |            |  |

، ذفنم لكل .(*lan1، LAN2،* etc.) لاجم *lan ي*ل العام العانيم لك لثامي .9 ةوطخلا ةلدسنملا ةمئاقلا نم ارايخ رتخأ.

| \ | /LAI | AN Configuration |              |                 |                                |            |            |            |            |  |  |  |
|---|------|------------------|--------------|-----------------|--------------------------------|------------|------------|------------|------------|--|--|--|
|   | VLA  | Ns Setting       | atting Table |                 |                                |            |            |            |            |  |  |  |
|   |      | VLAN ID          | Description  | Management VLAN | LAN1                           | LAN2       | LAN3       | LAN4       | LAN5       |  |  |  |
|   |      | 1                | Default      |                 | Untagged 👻                     | Untagged 👻 | Untagged 🔻 | Untagged 🔻 | Untagged 🔻 |  |  |  |
|   | ✓    | 20               | Secondary    | <b>V</b>        | Excluded 💌                     | Excluded 🔻 | Excluded 🔻 | Excluded 🔻 | Excluded 🔻 |  |  |  |
|   |      | Add              | Edit Delete  | ]               | Untagged<br>Tagged<br>Excluded |            |            |            |            |  |  |  |
|   | Sav  | /e               |              |                 |                                |            |            |            |            |  |  |  |

:يە تارايخلا

·untagged — ةكبش نم ةمزح زييمت متي نل VLAN. لا نم وضعك ءانيملا طبضي المهم VLAN ةكبش سأر مادختساب ذفنملا نم اهلاسرا مت يتلا تددح نوكي ءانيملا ب ملتسي. ·tagged — قكبش نم ةمزح زييمت متيس .VLAN لاا نم وضعك ءانيملا طبضي VLAN فكبش نم ةمزح زييمت متيس .VLAN قكبش سأر مادختساب ذفنملا نم اهلاسرا مت يتلا

.VLAN ةكبش يف اوضع ذفنملا اذه دعي ال — دعبتسم·

WAP دقفي دقو ،اەتيرجأ يتلا تارييغتلا قيبطت متيس .**ظفح** ةقطقط <u>.10 ةوطخلا</u> ةقبطملا تادادعإلل اقفو لاصتالا.

| V                   | /LAN Configuration |         |             |                 |            |            |            |            |            |  |  |
|---------------------|--------------------|---------|-------------|-----------------|------------|------------|------------|------------|------------|--|--|
| VLANs Setting Table |                    |         |             |                 |            |            |            |            |            |  |  |
|                     |                    | VLAN ID | Description | Management VLAN | LAN1       | LAN2       | LAN3       | LAN4       | LAN5       |  |  |
|                     |                    | 1       | Default     |                 | Untagged 🔻 | Untagged 🔻 | Untagged 🔻 | Untagged 🔻 | Untagged 🔻 |  |  |
|                     | ✓                  | 20      | Secondary   |                 | Excluded 💌 | Excluded 💌 | Excluded 💌 | Excluded 💌 | Excluded 💌 |  |  |
|                     |                    | Add     | Edit Delete | ]               |            |            |            |            |            |  |  |
| C                   | Sav                | re      |             |                 |            |            |            |            |            |  |  |

ةمجرتاا مذه لوح

تمجرت Cisco تايان تايانق تال نم قعومجم مادختساب دنتسمل اذه Cisco تمجرت ملاعل العامي عيمج يف نيم دختسمل لمعد يوتحم ميدقت لقيرشبل و امك ققيقد نوكت نل قيل قمجرت لضفاً نأ قظعالم يجرُي .قصاخل امهتغلب Cisco ياخت .فرتحم مجرتم اممدقي يتل القيفارت عال قمجرت اعم ل احل اوه يل إ أم اد عوجرل اب يصوُتو تامجرت الاذة ققد نع اهتي لوئسم Systems الما يا إ أم الا عنه يل الان الانتيام الال الانتيال الانت الما